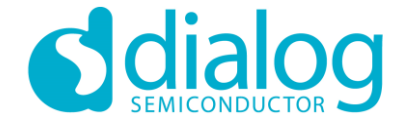

## **Dialog SDK 5.0.x/6.0.x Tutorial** Usage of GATT Commands in Custom Profile April 2019

...personal ...portable ...connected

## **BLE Custom profile**

Let's build a demo together ...

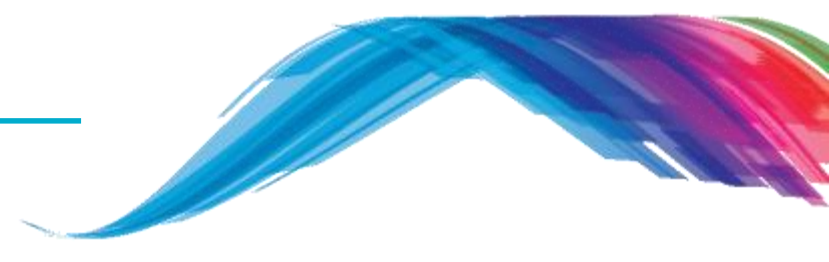

- Before we start, we recommend you to …
  - Install the latest Smartsnippets studio from Dialog customer support website
  - Download the SDK as well
  - Link:
    - https://support.dialog-semiconductor.com/connectivity
  - Require to look at Dialog Tutorial 1 and Tutorial 2

#### Consideration ...

All the changes are applicable in both the SDK 5.0.x (DA14580/1/2/3) and SDK 6.0.x (DA14585/6) if it is not mentioned specifically for a particular application

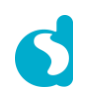

## **BLE Custom profile**

Let's build a demo together ...

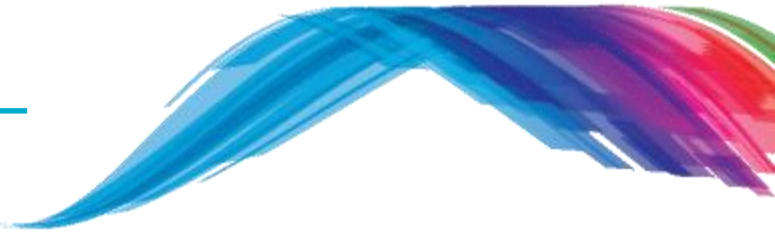

- What are you going to learn from this tutorial ...
  - Basic understanding of Generic ATT profile
  - GATT custom profile application message flow
  - Basic understanding of custom database creation process
  - Small assignment to add a characteristic in the custom service database that will be used to change the LED state from on to off or vice versa

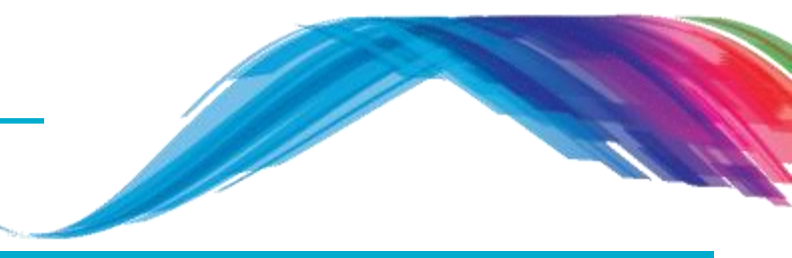

### **BLE profile**

### Custom profile service wrt GATT Source code discussion

What would you see as output

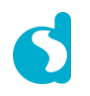

Overview

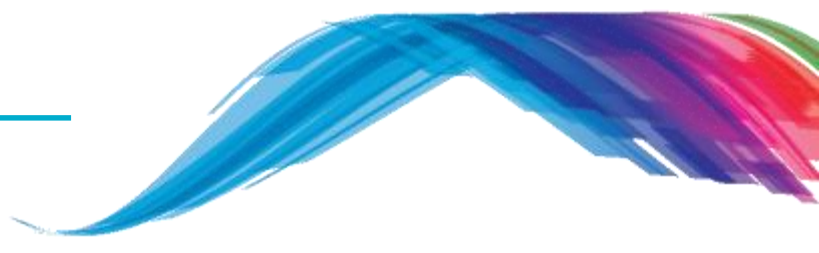

- Bluetooth Low Power (BLE) profile is a formal definition of the behaviour of a Bluetooth application which is based on Generic Attribute Profile (GATT).
- BLE profile follows a structured approach to help a device (server/peripheral) to expose information to other devices (client/central) about its capabilities and how to access its information.
- **The server** is the owner of the data and in most cases is the peripheral device.
- The client is the consumer of the data and is typically the central device (Smart phone/tab).
- https://developer.bluetooth.org/gatt/services/Pages/ServicesHome.aspx

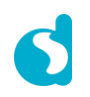

## **BLE** profile

**Overview** 

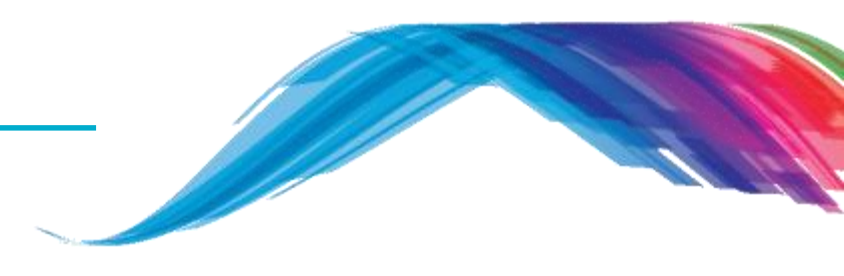

- Client Server Architecture
  - Servers have data, this is known as the peripheral in GAP Protocol
  - Clients request data to/from servers, this is known as central in GAP
- Servers expose data using Attributes

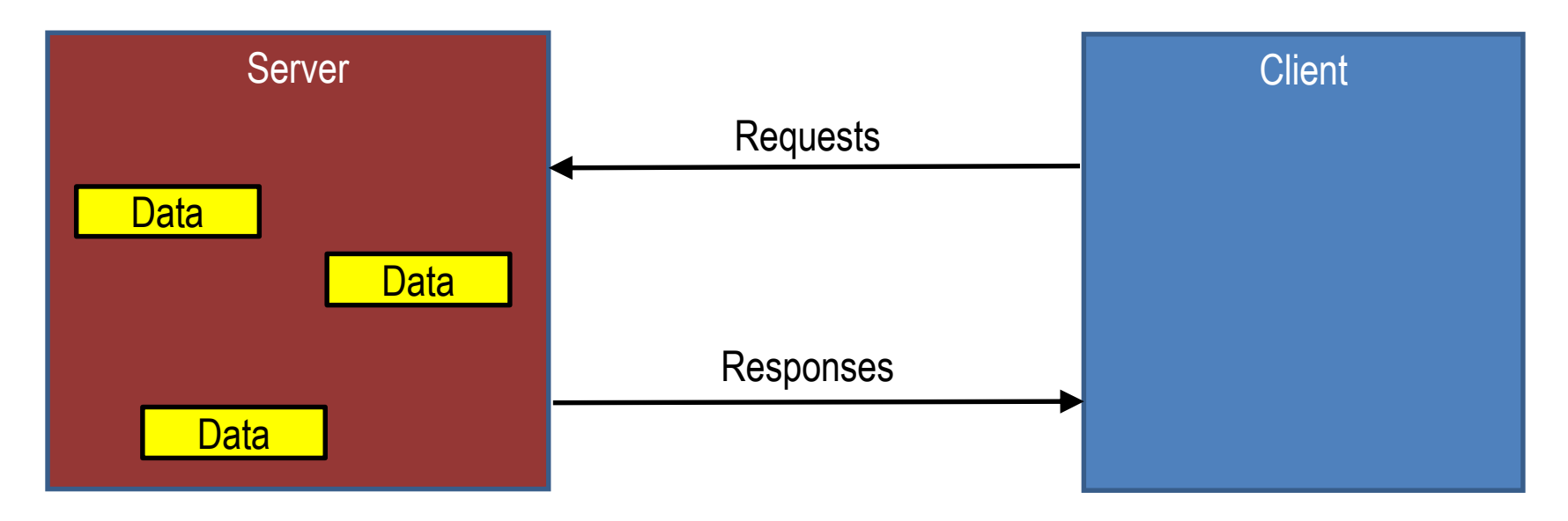

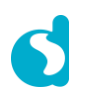

## **BLE** profile

Overview

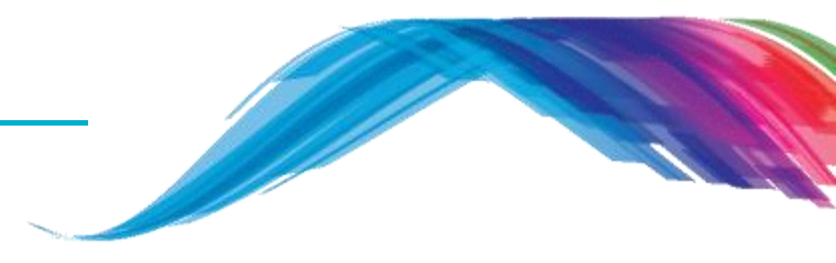

- A BLE **Profile** can have one or more **services**.
- Services are used to break data into logic entities and contain specific chunks of data called characteristics.
- A service can have one or more characteristics, and each service distinguishes itself from other services by means of a unique numeric ID called a UUID, which can be either 16-bit (for officially adopted BLE Services) or 128-bit (for custom services).
- A characteristic is the lowest level concept in GATT transactions, which contains a single data point.
- Similarly to services, each characteristic distinguishes itself via a pre-defined 16-bit or 128-bit UUID, and you're free to use the SIG standard characteristics (which ensures interoperability across and BLE-enabled HW/SW) or define your own custom characteristics which only your peripheral and SW understands.

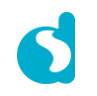

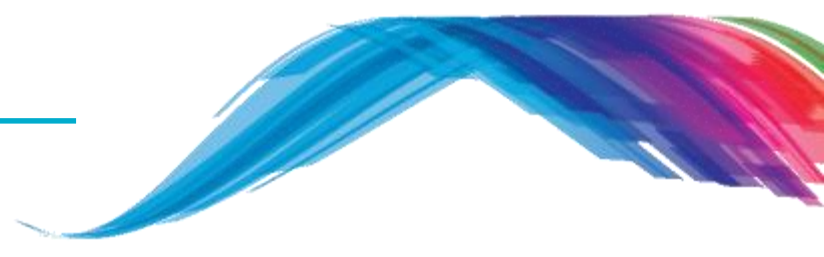

### **Custom profile service and source code discussion**

What would you see as output

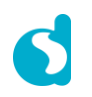

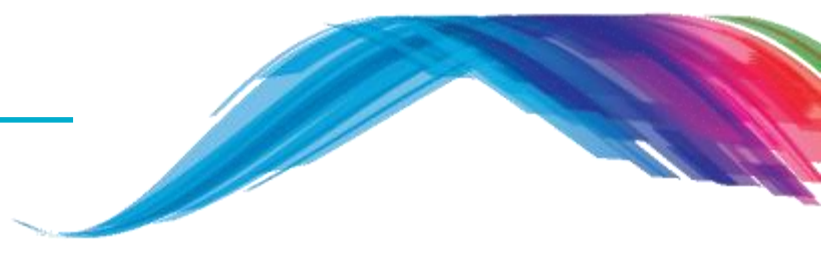

**Custom service profile example** 

- This example demonstrates:
  - 128 bit UUID custom service implementation
  - How to access custom profile database
  - This training covers a step by step procedure of creating a characteristic, advertise the new characteristic, send and receive GATT CMD between Central and Peripheral devices.

#### Software you need:

- Dialog Smartsnippets studio
- Dialog SDK
- Project location:
  - ..\projects\target\_apps\ble\_examples\ble\_app\_peripheral

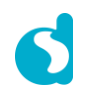

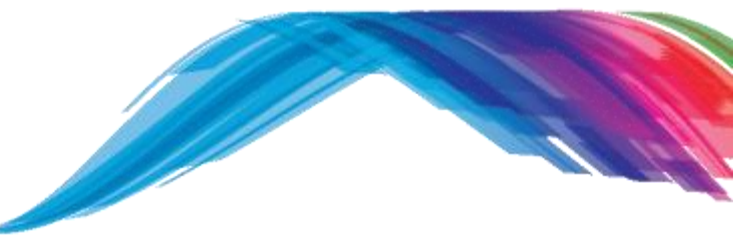

target\_apps\ble\_examples\ble\_app\_peripheral project\_covers

- Check custom profile database access.
- Check the advertising device name.
- Use the device information service (DISS).
- Inspect the Custom service user defined characteristic.
- Examples of creating user defined characteristics.

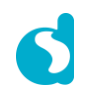

**Custom service profile basic message flow** 

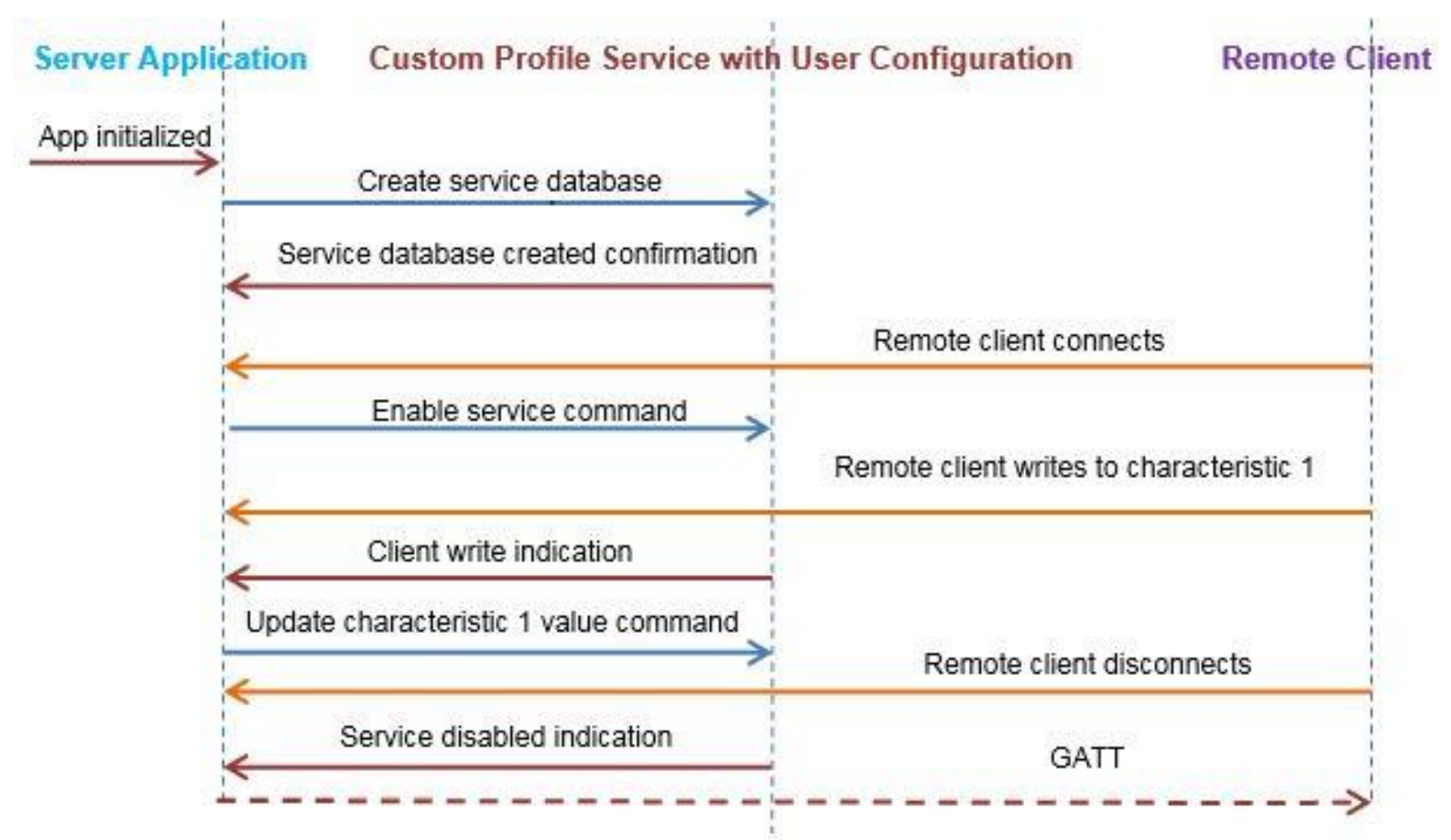

#### Figure: Message flow diagram

ble\_app\_peripheral.uvprojx project layout

- Group *user\_config*, *user\_platform* and *user\_app*.
- These groups contain the user configuration files.

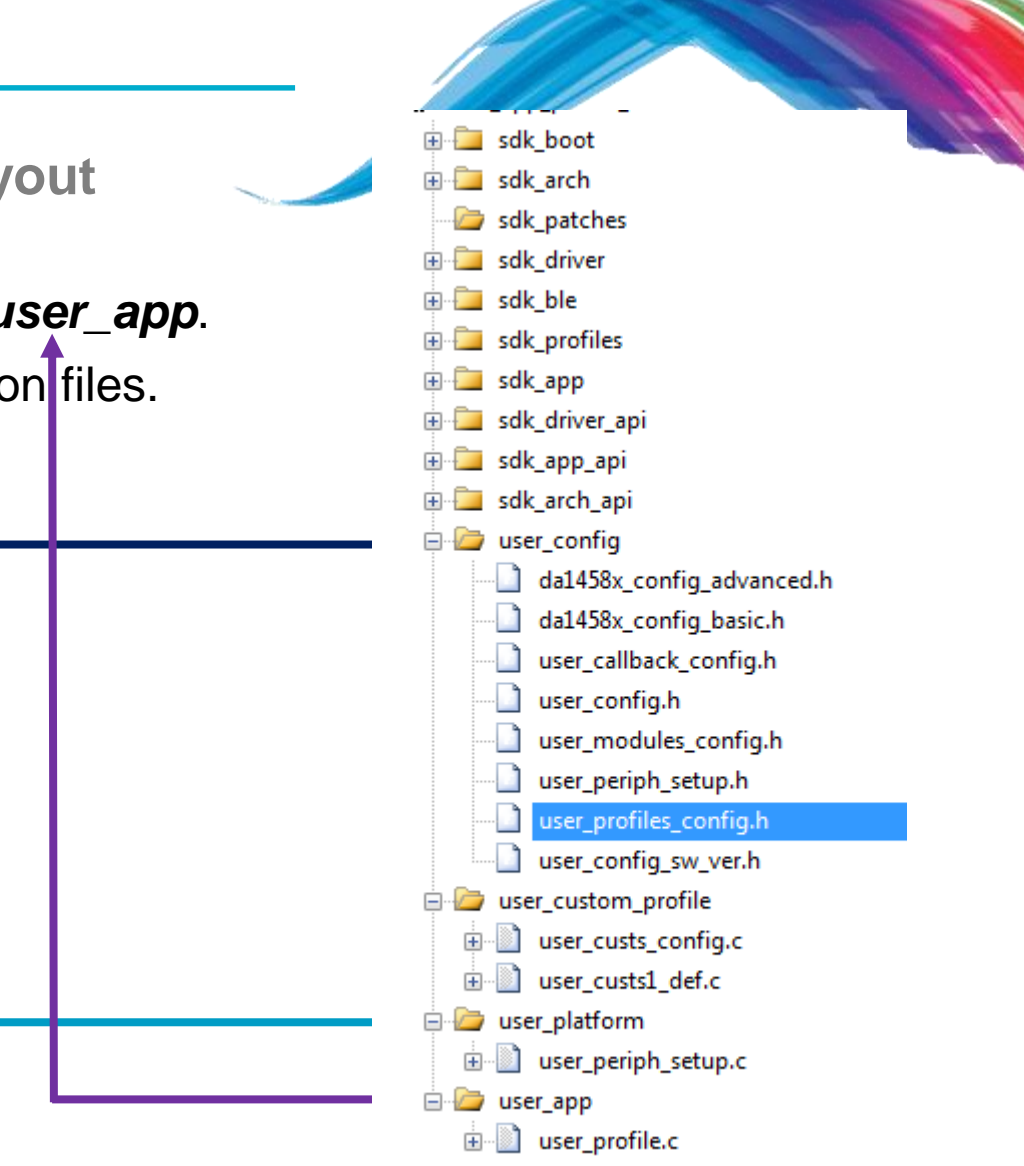

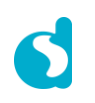

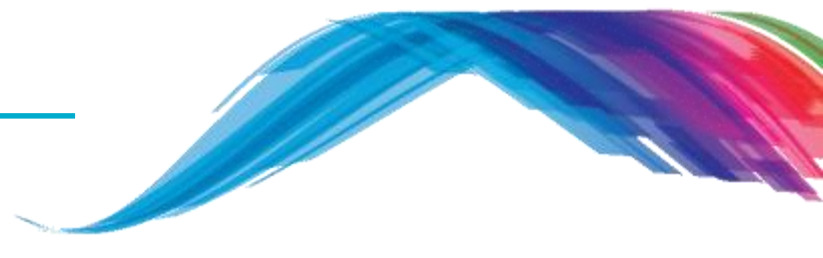

#### **Description of some important files**

```
/* Holds DA1458x basic configuration settings. */
da1458x_config_basic.h
```

```
/* Holds DA1458x advanced configuration settings. */
da1458x_config_advanced.h
```

```
/* Holds user specific information about software version. */
user_config_sw_ver.h
```

/\* Defines which application modules are included or excluded from the user's application. \*/
user\_modules\_config.h

```
/* The Device information application profile is excluded. */
#define EXCLUDE_DLG_PROXR (1)
/* The Device information application profile is included. */
#define EXCLUDE_DLG_CUSTS1 (0)
```

```
/* Callback functions that handle various events or operations.  

*/ user callback config.h
```

```
/* Holds advertising parameters, connection parameters, etc. */ {\tt user\_config.h}
```

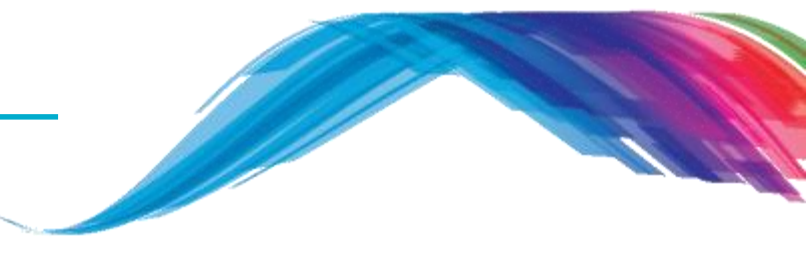

#### **Description of some important files**

/\* Defines which BLE profiles (Bluetooth SIG adopted or custom ones) will be included in user's application.
 each header file denotes the respective BLE profile\*/
user\_profiles\_config.h

#inlucde "diss.h" // Includes Device Information Service.
#include "custs1.h" // Includes Custom service.

Note: SDK6 has provided a robust interface so the above implementation is done by MACRO flags #define CFG\_PRF\_DISS #define CFG PRF\_CUST1

/\* Defines the structure of the Custom profile database structure and cust\_prf\_funcs[] array, which contains the Custom profile API functions calls.\*/ user\_custs\_config.h

```
Note: SDK6 uses the following file for the same purpose user_custs_config.c
```

/\* Holds hardware related settings relative to the used Development Kit. \*/
user\_periph\_setup.h

/\* Source code file that handles peripheral (GPIO, UART, SPI, etc.)
 configuration and initialization relative to the Development Kit.\*/
user\_periph\_setup.c

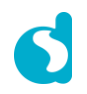

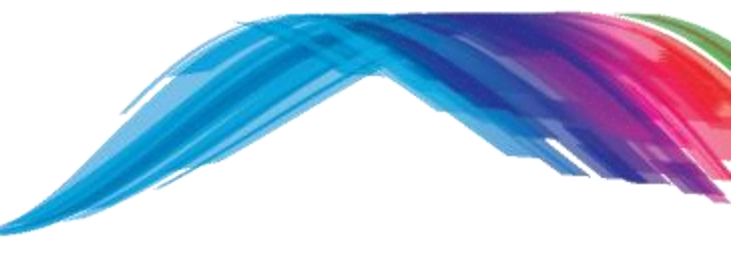

### Adding a characteristic step by step

TODO 1 - Change the default BD\_ADDRESS, this address has to be unique in a BLE network.

/\* @file da1458x\_config\_advanced.h \*/

| <pre>/* copy and paste in code step 1 chang</pre> | ge the BLE device address */         |
|---------------------------------------------------|--------------------------------------|
| #define CFG_NVDS_TAG_BD_ADDRESS                   | {0x01, 0x01, 0x01, 0x01, 0x01, 0x01} |

TODO 2 - Check and define DLG\_CUST1 module in your application code
/\* @file user\_modules\_config.h \*/

| #define | EXCLUDE_DLG_SPOTAR     | (1)          | /* excluded */            |                 |
|---------|------------------------|--------------|---------------------------|-----------------|
| /* сору | and paste in code step | 2 define DLG | CUST1 module in your appl | ication code */ |
| #define | EXCLUDE_DLG_CUSTS1     | (0)          | /* included */            |                 |

**TODO 3 -** Check and include **cust1.h** in your application code to activate custom profile /\* @file user\_profiles\_config.h \*/

#include "diss.h"
/\* copy and paste in code step 3 add custs1.h NOTE: For SDK6 check the MACRO flags mentioned in slide 14 \*/
#include "custs1.h"

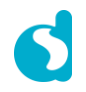

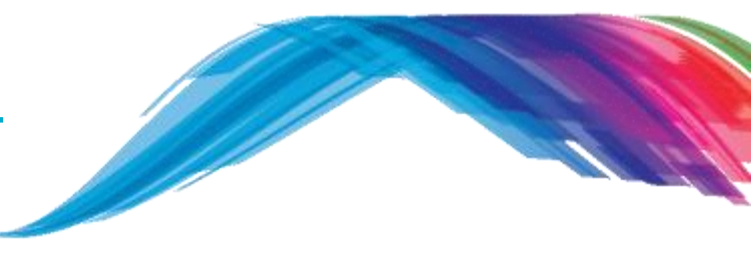

### Adding a characteristic step by step

**TODO 4** - Information and change your advertising device name

```
/* @file user_config.h */
```

```
/* default sleep mode. Possible values ARCH SLEEP OFF, ARCH EXT SLEEP_ON, ARCH_DEEP_SLEEP_ON
  ARCH EXT SLEEP ON, ARCH DEEP SLEEP ON - You cannot debug in these modes
*/
const static sleep state t app default sleep_mode = ARCH_SLEEP_OFF;
    -----NON-CONNECTABLE & UNDIRECTED ADVERTISE RELATED COMMON -- //
/// Advertising service data
/// dev step 5 explanation of the following 3 items
#define USER ADVERTISE DATA ("\x03"\
           ADV TYPE COMPLETE LIST 16BIT SERVICE IDS\
           ADV UUID DEVICE INFORMATION SERVICE \
            "\x11"\
                                               /// The next section takes hex x11 = decimal 17 bytes
           ADV TYPE COMPLETE LIST 128BIT SERVICE IDS /// Shows complete list of 128 bit Service IDs
            "\x2F\x2A\x93\xA6\xBD\xD8\x41\x52\xAC\x0B\x10\x99\x2E\xC6\xFE\xED") /// Your Custom Service UUID
/// Note- Custom service UUID is shown from right to left <-- EDFEC6...2F in the client LightBlue iOS app GUI
/* copy and paste in code step 4 change your advertising device name */
#define USER DEVICE NAME
                          ("B-CUST1")
```

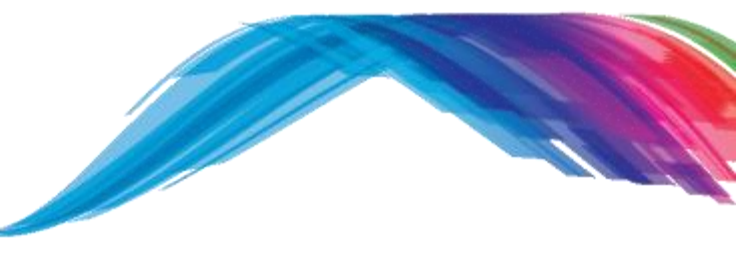

### Adding a characteristic step by step

**TODO 5 -** Overview of existing BLE Profile custom service characteristic values and properties

| NAME          | PROPERTIES          | LENGTH | DESCRIPTION                                               |
|---------------|---------------------|--------|-----------------------------------------------------------|
| Control Point | WRITE               | 1      | Accept commands from peer                                 |
| LED State     | WRITE NO RESPONSE   | 1      | Toggles a LED connected to a GPIO                         |
| ADC Value 1   | READ, NOTIFY        | 2      | Reads sample from an ADC channel                          |
| ADC Value 2   | READ                | 2      | Reads sample from an ADC channel                          |
| Button State  | READ, NOTIFY        | 1      | Reads the current state of a push button connected a GPIO |
| Indicate able | READ, INDICATE      | 20     | Demonstrate indications                                   |
| Long Value    | READ, WRITE. NOTIFY | 50     | Demonstrate writes to long<br>characteristic value        |

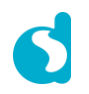

Adding a characteristic step by step

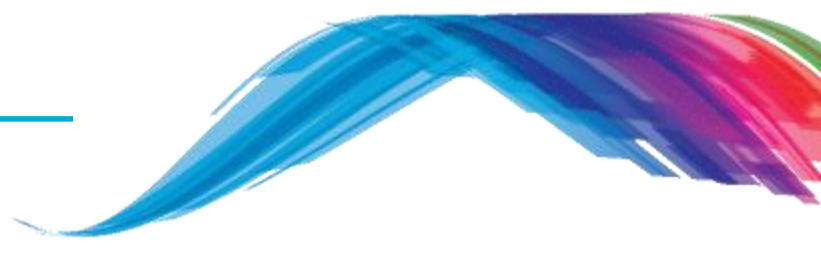

- Characteristics have names
  - Name that will be displayed on the client scanner application.
- Characteristics have *values*
  - Array of up to 512 octets, fixed or variable length data mostly in hexadecimal format.
- Characteristics have *handlers*
  - Used to address an individual attribute by a client, this will be discussed more in Training 3.
- Characteristics have description
  - <<UUID>>, determines what does the value mean
  - Defined by GAP, GATT, or "User defined Custom Characteristic Specifications"
  - Example "Accept commands from peer" is a description for Control point characteristic
- Characteristics have properties
  - Read, Write, Notify etc.

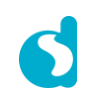

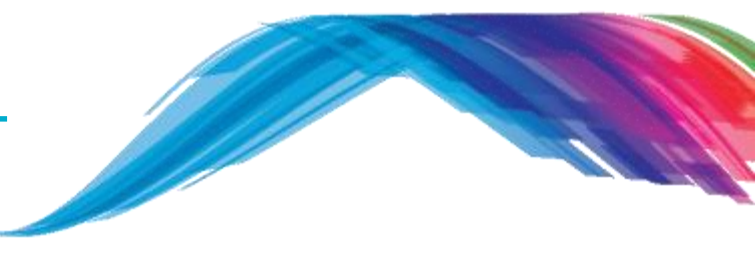

### Adding a characteristic step by step

**TODO 6 -** Information

/\* @file user\_custs\_config.h Note: SDK6 uses user\_custs1\_def.h \*/

/\* step 5 and step 6 info:: 128 bit Service UUID this is displayed from Right to Left in the client scanner device \*/
#define DEF\_CUST1\_SVC\_UUID\_128 {0x2F, 0x2A, 0x93, 0xA6, 0xBD, 0xD8, 0x41, 0x52, 0xAC, 0x0B, 0x10, 0x99, 0x2E, 0xC6,
0xFE, 0xED} /\* Displayed as EDFEC62E99100BAC5241D8BDA6932A2F \*/

**TODO 7** - Add your control point

/\* @file user\_custs\_config.h Note: SDK6 uses user\_custs1\_def.h \*/

#define DEF\_CUST1\_LONG\_VALUE\_UUID\_128 {0x8C, 0x09, 0xE0, 0xD1, 0x81, 0x54, 0x42, 0x40, 0x8E, 0x4F, 0xD2, 0xB3, 0x77, 0xE3, 0x2A, 0x77} /\* copy and paste in code step 7 define your control point \*/

#define DEF\_USER\_LED\_STATE\_UUID\_128 {0x33, 0x32, 0x31, 0x30, 0x29, 0x28, 0x27, 0x26, 0x25, 0x24, 0x23, 0x22, 0x21, 0x20,
0x19, 0x18}

- <u>NOTE 1</u>: A service can have one or more characteristics, and each service distinguishes itself from other services by means of a unique numeric ID called a UUID, which can be either 16-bit (for officially adopted BLE Services) or 128-bit (for custom services).
- NOTE 2: This tutorial provides an example of a 128bit UUID number. Before releasing a product to the market the user will need to define a different 128bit number than used in the example to avoid conflicts. The user can select any number and this does not need to be registered at the Bluetooth SIG .

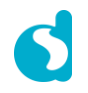

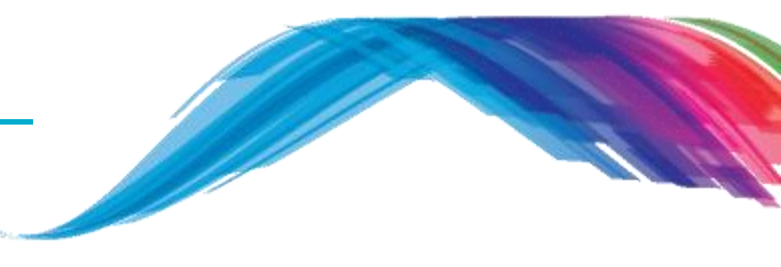

### Adding a characteristic step by step

TODO 8 - Add your control point data length

/\* @file user\_custs\_config.h Note: SDK6 uses user\_custs1\_def.h \*/

#define DEF\_CUST1\_LONG\_VALUE\_CHAR\_LEN 50

/\* copy and paste in code step 8 define your control point data length \*/

#define DEF\_USER\_LED\_STATE\_CHAR\_LEN 1

**TODO 9** - Add your characteristic description name as string

/\* @file user\_custs\_config.h Note: SDK6 uses user\_custs1\_def.h \*/

#define CUST1\_LONG\_VALUE\_CHAR\_USER\_DESC "Long Value"
/\* copy and paste in code step 9 define your characteristic description name \*/
#define USER\_LED\_STATE\_USER\_DESC "Your LED Characteristic"

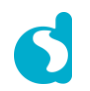

## Custom service Adding a characteristic step by step TODO 10 - Add your custom1 service database control point characteristic enumeration /\* @file user\_custs\_config.h Note: SDK6 uses user\_custs1\_def.h \*/

{
 ...
 CUST1\_IDX\_LONG\_VALUE\_CHAR,
 CUST1\_IDX\_LONG\_VALUE\_VAL,
 CUST1\_IDX\_LONG\_VALUE\_NTF\_CFG,
 CUST1\_IDX\_LONG\_VALUE\_USER\_DESC,
 /\* copy and paste in code step 10 add your characteristic \*/
 USER\_IDX\_LED\_STATE\_CHAR,
 USER\_IDX\_LED\_STATE\_VAL,
 USER\_IDX\_LED\_STATE\_USER\_DESC,
 CUST1\_IDX\_NB
};

enum

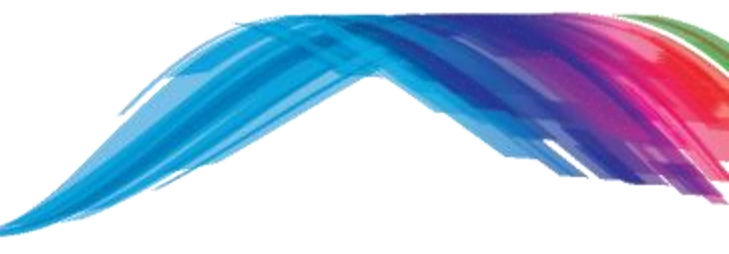

### Adding a characteristic step by step

**TODO 11 -** Declare and assign custom server attribute value

/\* @file user\_custs\_config.h Note: SDK6 uses user\_custs1\_def.c \*/

static uint8\_t CUST1\_LONG\_VALUE\_UUID\_128[ATT\_UUID\_128\_LEN] = DEF\_CUST1\_LONG\_VALUE\_UUID\_128;

 $/\star$  copy and paste in code step 11 declare and assign custom server attribute value  $\star/$ 

static uint8\_t USER\_LED\_STATE\_UUID\_128[ATT\_UUID\_128\_LEN]

= DEF\_USER\_LED\_STATE\_UUID\_128;

TODO 12 - Add your characteristic description with permission properties, handler and UUID

/\* @file user\_custs\_config.h Note: SDK6 uses user\_custs1\_def.c \*/

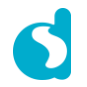

#### Adding a characteristic step by step

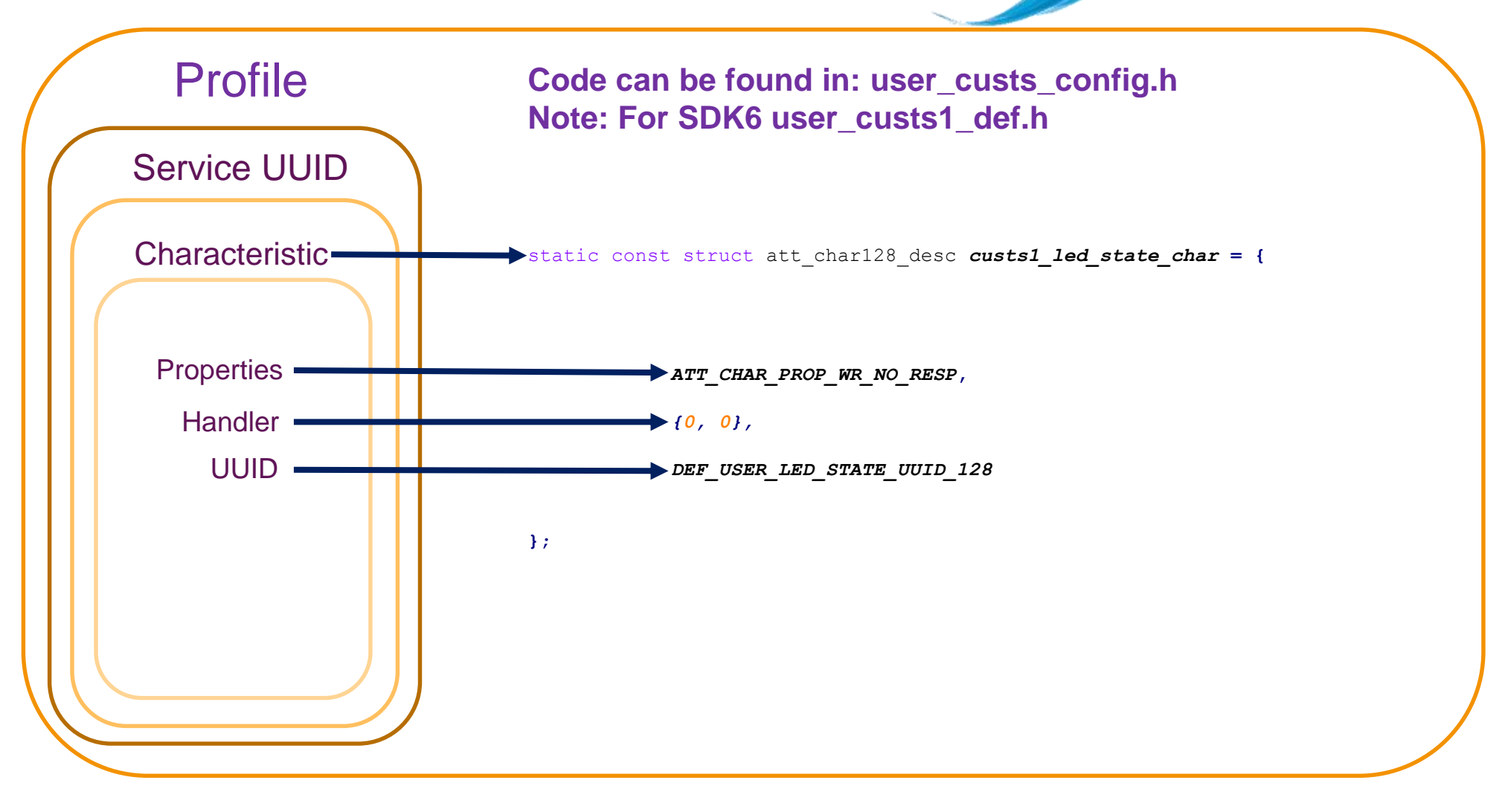

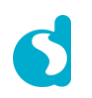

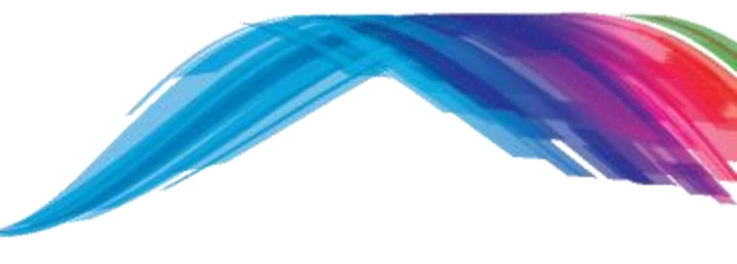

### Adding a characteristic step by step

**TODO 13** - Add your characteristic declaration, value and description in custom server database attributes, please go to next slide to copy the code, to large code to fit in one slide

/\* @file user\_custs\_config.h Note: SDK6 uses user\_custs1\_def.c \*/

```
/// Full CUSTOM1 Database Description - Used to add attributes into the database
static const struct attm desc 128 custs1 att db[CUST1 IDX NB] =
{
   // Long Value Characteristic Declaration
    [CUST1 IDX LONG VALUE CHAR]
                                        = { (uint8 t*) & att decl char, ATT UUID 16 LEN, PERM(RD, ENABLE),
                                            sizeof(custs1 long value char), sizeof(custs1 long value char),
                                           (uint8 t*)&custs1 long value char},
   // Long Value Characteristic Value
                                        = {CUST1 LONG VALUE UUID 128, ATT UUID 128 LEN, PERM(RD, ENABLE) | PERM(WR,
    [CUST1 IDX LONG VALUE VAL]
ENABLE) | PERM(NTF, ENABLE),
                                            DEF CUST1 LONG VALUE CHAR LEN, 0, NULL},
    // Long Value Client Characteristic Configuration Descriptor
    [CUST1 IDX LONG VALUE NTF CFG]
                                        = { (uint8 t*) & att decl cfg, ATT UUID 16 LEN, PERM(RD, ENABLE) | PERM(WR,
ENABLE),
                                            sizeof(uint16 t), 0, NULL},
    // Long Value Characteristic User Description
    [CUST1 IDX LONG VALUE USER DESC]
                                        = { (uint8 t*)&att decl user desc, ATT UUID 16 LEN, PERM(RD, ENABLE),
                                            sizeof(CUST1 LONG VALUE CHAR USER DESC) - 1,
sizeof(CUST1 LONG VALUE CHAR USER DESC) - 1, CUST1 LONG VALUE CHAR USER DESC),
```

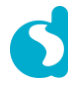

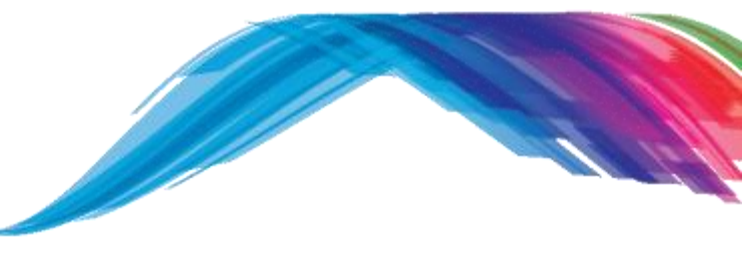

#### Adding a characteristic step by step

**TODO 13 -** Add your characteristic declaration, value and description in custom server database attributes

/\* @file user\_custs\_config.h Note: SDK6 uses user\_custs1\_def.c \*/

| copy and paste in code step 13 add your characteristic declaration, value and description in database attributes                                                                                                    |
|----------------------------------------------------------------------------------------------------|
| // user LED State Characteristic Declaration<br>[USER_IDX_LED_STATE_CHAR] = {(uint8_t*)&att_decl_char, ATT_UUID_16_LEN, PERM(RD, ENABLE),<br>sizeof(user_led_state_char), sizeof(user_led_state_char), (uint8_t*)&user_led_state_char}, |
| // user LED State Characteristic Value                                                                                                    |
| [USER_IDX_LED_STATE_VAL] = {USER_LED_STATE_UUID_128, ATT_UUID_128_LEN, PERM(WR, ENABLE),<br>DEF_USER_LED_STATE_CHAR_LEN, 0, NULL},                                                                                                    |
| // user LED State Characteristic User Description                                                                                                    |
| [USER_IDX_LED_STATE_USER_DESC] = {(uint8_t*)&att_decl_user_desc, ATT_UUID_16_LEN, PERM(RD, ENABLE),<br>sizeof(USER_LED_STATE_USER_DESC) - 1, sizeof(USER_LED_STATE_USER_DESC) - 1,<br>USER_LED_STATE_USER_DESC},                        |
|                                                                                                    |
|                                                                                                    |
|                                                                                                    |
|                                                                                                    |
|                                                                                                    |
|                                                                                                    |

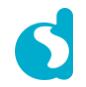

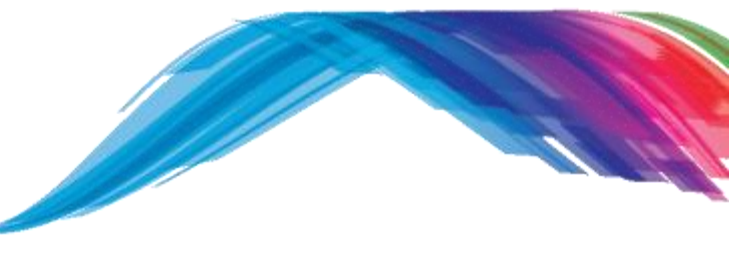

### 

**TODO 14 -** Add the following ENUM and GATT command handler declaration in **user\_custs1\_impl.h** file /\* @file **user custs1 impl.h** \*/

```
/* user defined LED state */
enum
£
    LED OFF = 0,
    LED ON,
};
/**
* @brief User defined Led state value write indication handler.
* @param[in] msgid Id of the message received.
* @param[in] param Pointer to the parameters of the message.
* @param[in] dest_id ID of the receiving task instance.
* @param[in] src_id ID of the sending task instance.
* @return void
                       */
void user_led_wr_ind_handler(ke_msg_id_t const msgid,
                    struct custs1_val_write_ind const *param,
                    ke_task_id_t const dest_id,
                    ke_task_id_t const src_id);
```

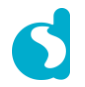

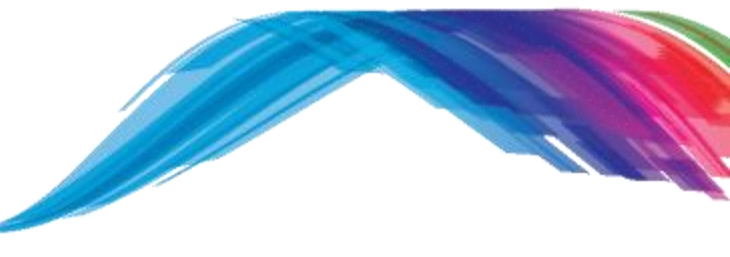

### Adding a GATT command step by step <

TODO 15 - Add the following GATT command handler definition in user\_custs1\_impl.c file

/\* @file user\_custs1\_impl.c \*/

| /** * @brief User defined led state value write indication handler. * @param[in] msgid Id of the message received. * @param[in] param Pointer to the parameters of the message. * @param[in] dest_id ID of the receiving task instance. * @param[in] src_id ID of the sending task instance. * @return void |
|----------------------------------------------------------------------------------------------------|
| <pre>*/ void user_led_wr_ind_handler(ke_msg_id_t const msgid,</pre>                                                                                                    |
| <pre>if (led_state == LED_ON)     GPIO_SetActive(GPIO_LED_PORT, GPIO_LED_PIN); else if (led_state == LED_OFF)     GPIO_SetInactive(GPIO_LED_PORT, GPIO_LED_PIN); }</pre>                                                                                                    |

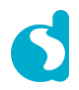

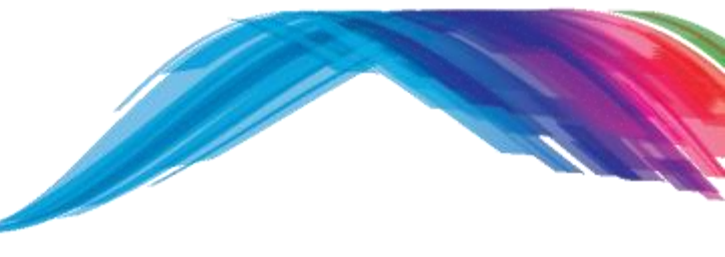

#### 

TODO 16 - Add the following switch case in user\_catch\_rest\_hndl() in user\_peripheral.c file

```
/* @file user_peripheral.c */
```

```
void user catch rest hndl (ke msg id t const msgid,
                        void const *param,
                        ke task id t const dest id,
                        ke task id t const src id)
{
   switch(msgid)
    ł
       case CUSTS1 VAL WRITE IND:
        £
            struct custs1 val write ind const *msg param = (struct custs1 val write ind const *)(param);
            switch (msg param->handle)
                case USER IDX LED STATE VAL:
                    user led wr ind handler (msgid, msg param, dest id, src id);
                    break;
                default:
                    break;
            ł
        } break;
```

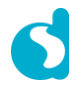

How is it working?

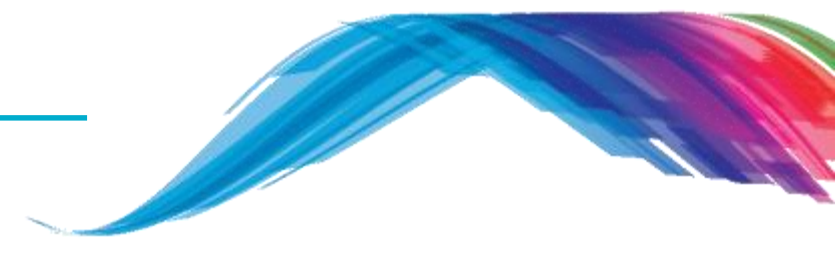

- Several events can occur during the lifetime of the BLE application and these events need to be handled in a specific manner.
- The SDK is flexible enough to either call a default handler or call the user's defined event or operation handler to handle specific events (user\_catch\_rest\_hnd1), you really need to understand this API.
- The SDK mechanism, which is provided to the user in order to take care of the above, is the registration of callback functions for every event or operation.
- The C header file user\_callback\_config.h, which resides in user space, contains the registration of the callback functions.

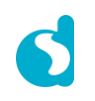

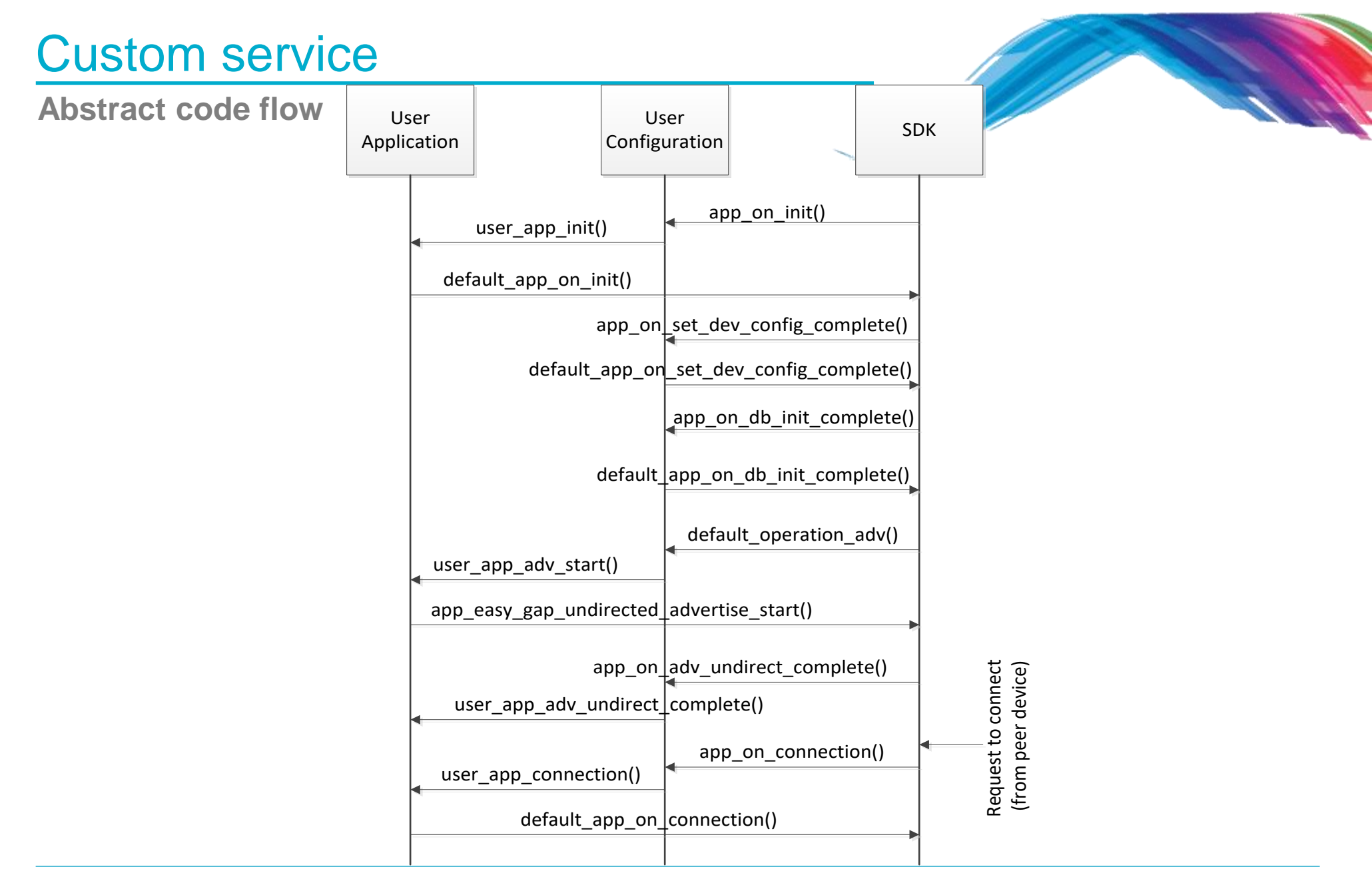

user\_callback\_config.h important function discussion

static const struct arch\_main\_loop\_callbacks user\_app\_main\_loop\_callbacks = {

| .app_on_init           | = user_app_init, | -void user app init (void)                                           |
|------------------------|------------------|----------------------------------------------------------------------|
| .app_on_ble_powered    | = NULL,          | {                                                                    |
| .app_on_sytem_powered  | = NULL,          | <pre>// Initialize Manufacturer Specific Data mnf data init();</pre> |
| .app_before_sleep      | = NULL,          | // Initialize default services and set sleep mode                    |
| .app_validate_sleep    | = NULL,          | <pre>default_app_on_init(); }</pre>                                  |
| .app_going_to_sleep    | = NULL,          |                                                                      |
| .app_resume_from_sleep | = NULL,          |                                                                      |

};

// Default Handler Operations
static const struct default\_app\_operations user\_default\_app\_operations = {
 .default\_operation\_adv = user\_app\_adv\_start,

};

#### Overview user\_callback\_config.h

```
static const struct app callbacks user app callbacks = {
    // Handle connection request indication, if no connection has been established restart advertising
    .app on connection
                                   = user app connection,
    .app on disconnect
                                   = user app disconnect, // Restart Advertising
    /* Add the first required service in the database
      if database initialized then
      No service to add in the DB -> Start Advertising */
    .app on set dev config complete = default app on set dev config complete,
    /* If advertising was canceled for any reason other then connection establishment
       then update advertising data and start advertising again */
    .app on adv undirect complete = user app adv undirect complete,
    // database initialization is completed, then set the initial values of service characteristics programmatically
    .app on db init complete = default app on db init complete,
    .app on scanning completed
                                   = NULL, // NULL indicated this indication will not be handled by Dialog SDK;
    .app on adv report ind
                                   = NULL, // either implement it or use the existing code based on your requirement
};
```

#### // Handles the messages that are not handled by the SDK internal mechanisms.

static const catch\_rest\_event\_func\_t app\_process\_catch\_rest\_cb = (catch\_rest\_event\_func\_t)user\_catch\_rest\_hndl;

user\_custs\_config.h

```
Add custom1 server function callback table.
/// Custom1/2 server function callback table this is linking point of your database and DA1458x SDK5.x.x or SDK6.x.x
static const struct cust prf func callbacks cust prf funcs[] =
{
#if (BLE CUSTOM1 SERVER)
                                                     /// Structure of custom profile call back function table.
  { TASK CUSTS1,
                                                     struct cust prf func callbacks
    custs1 att db,
    CUST1 IDX NB,
                                                         /// Profile Task ID.
    #if (BLE_APP_PRESENT)
                                                         enum KE TASK TYPE
                                                                                 task id;
    app custs1 create db, app custs1 enable,
                                                         /// pointer to the custom database table defined by user
                                                         const struct attm desc 128 *att db;
    #else
                                                         /// max number of attributes in custom database
    NULL. NULL.
                                                         const uint8 t max nb att;
    #endif
                                                         /// Pointer to the custom database create function defined by
    custs1 init, NULL
                                                     user
  },
                                                         prf func void t
                                                                                 db create func;
#endif
                                                         /// Pointer to the custom profile enable function defined by user
#if (BLE CUSTOM2 SERVER)
                                                         prf func uint16 t
                                                                                 enable func;
  { TASK CUSTS2,
                                                         /// Pointer to the custom profile initialization function
    NULL,
                                                         prf func void t
                                                                                 init func;
                                                         /// Pointer to the validation function defined by user
    0.
                                                         prf func validate t
                                                                                 value wr validation func;
    #if (BLE APP PRESENT)
                                                     };
    app custs2 create db, app custs2 enable,
    #else
    NULL, NULL,
    #endif
    custs2 init, NULL
  },
#endif
  {TASK NONE, NULL, 0, NULL, NULL, NULL, NULL}, // DO NOT MOVE. Must always be last
};
```

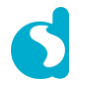

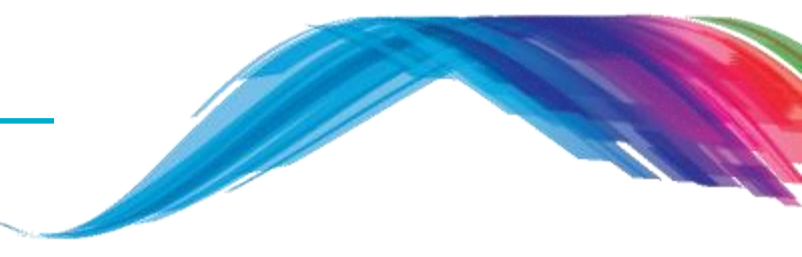

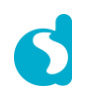

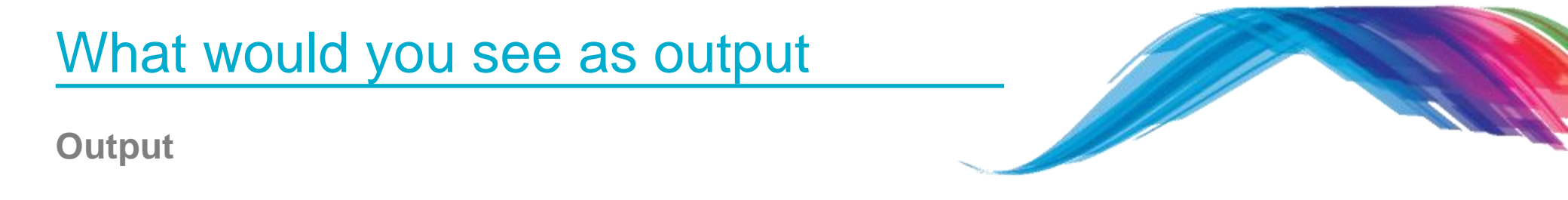

- The LightBlue iOS application can be used to connect an iPad/iPod/iPhone device to the application. In such a case the iPad/iPod/iPhone acts as a BLE Central and the application as a BLE Peripheral. It should be listed by the name given in the USER\_DEVICE\_NAME definition.
- One service should be listed the Device Information Service. On some scanners, this will be listed either as a named service, or as a set of hex numbers (0A 18) as part of a list of 16-bit Service class UUIDs.
- On connecting to the device, the Characteristics should be retrieved.

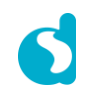

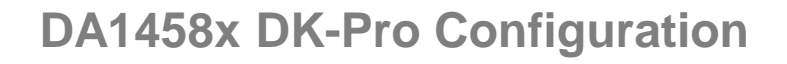

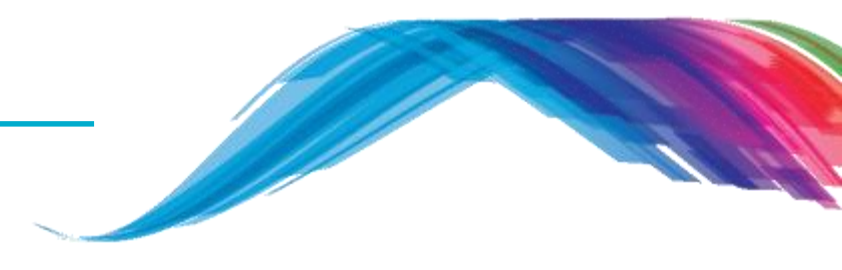

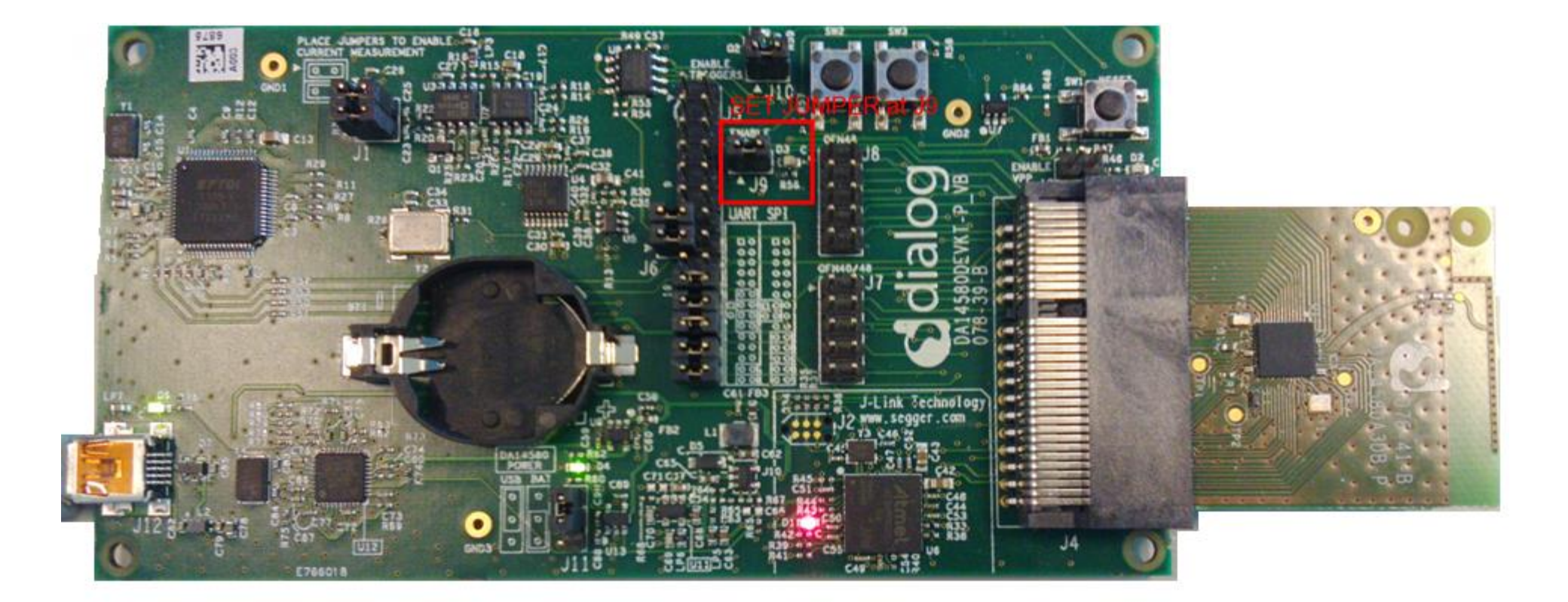

What would you see as output

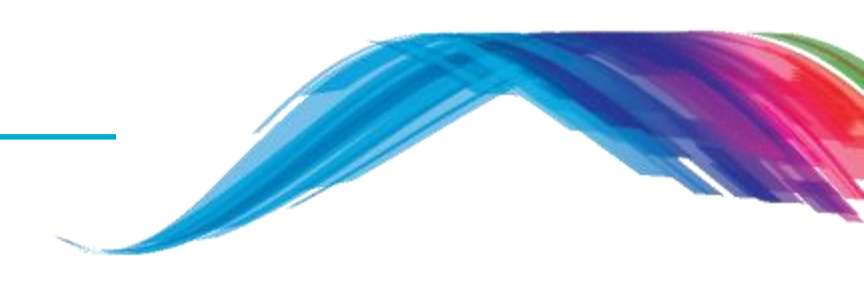

1. Your device is advertising

| <b>&lt;</b> Back  | Peripheral       | Clone     |
|-------------------|------------------|-----------|
| B-CUST1           |                  |           |
| UUID: FF64913B-37 | 70-74EF-903F-EBE | 2A4590169 |
| Connected         |                  |           |
| ADVERTISEM        | ENT DATA         | Show      |

2. Your device is connected

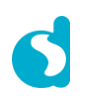

**Device Information** 

#### Output

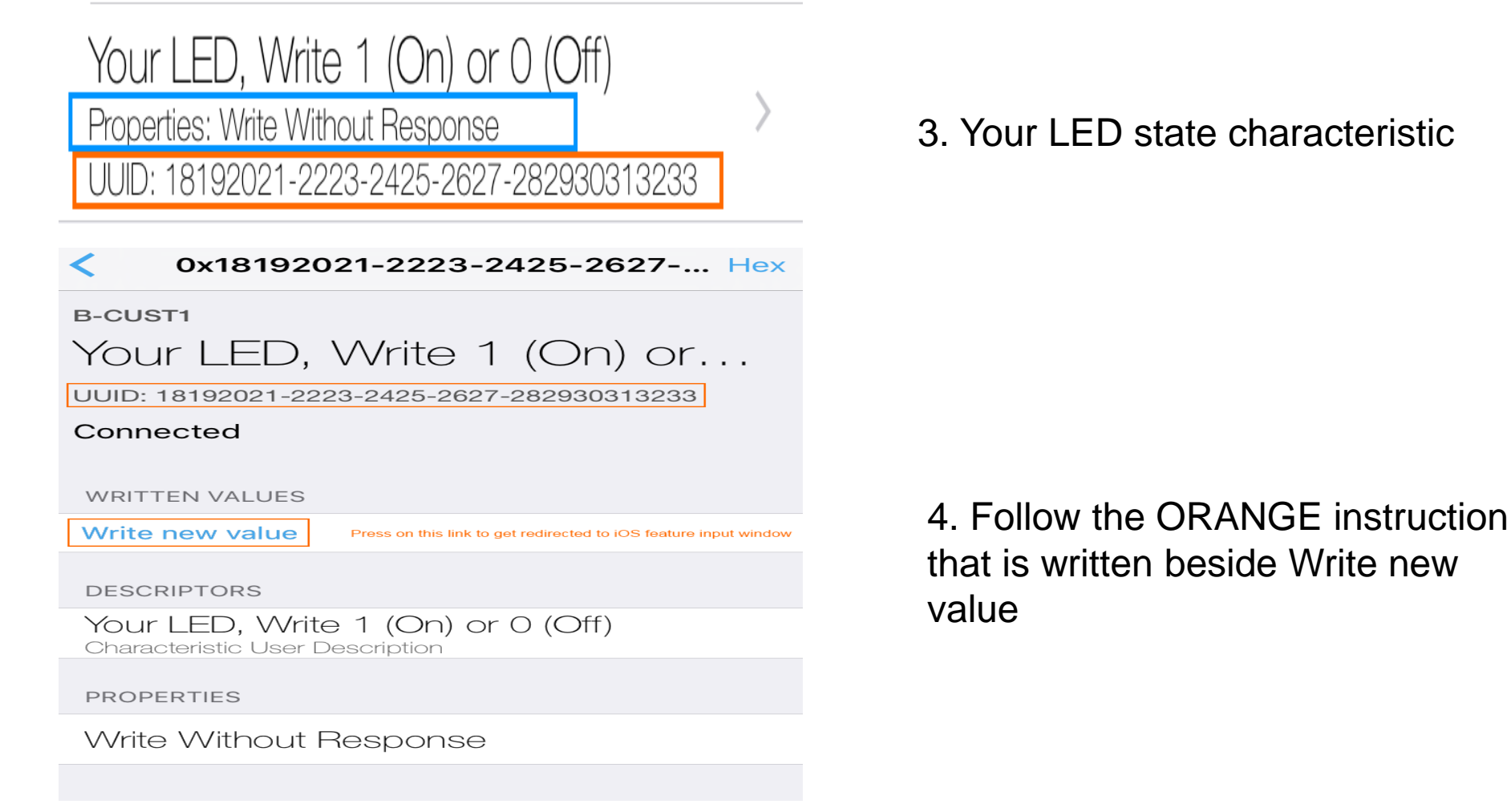

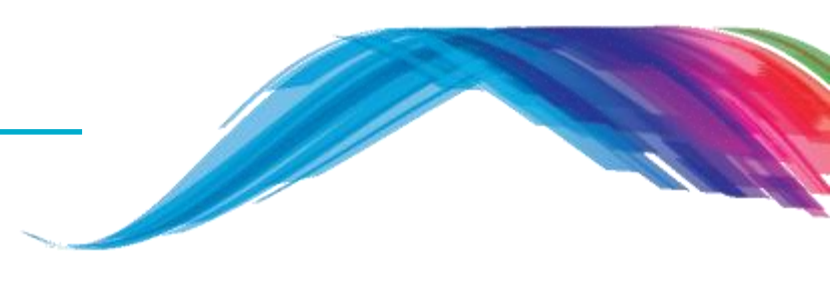

#### Output

0x18192021-2223-2425-2627-... Hex

#### B-CUST1

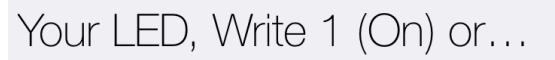

UUID: 18192021-2223-2425-2627-282930313233

#### Connected

| WRITTEN VALUES                                                       |
|----------------------------------------------------------------------|
| Write new value                                                      |
| 0X01<br>12:40:55.956                                                 |
| DESCRIPTORS                                                          |
| Your LED, Write 1 (On) or 0 (Off)<br>Characteristic User Description |
| PROPERTIES                                                           |

Write Without Response

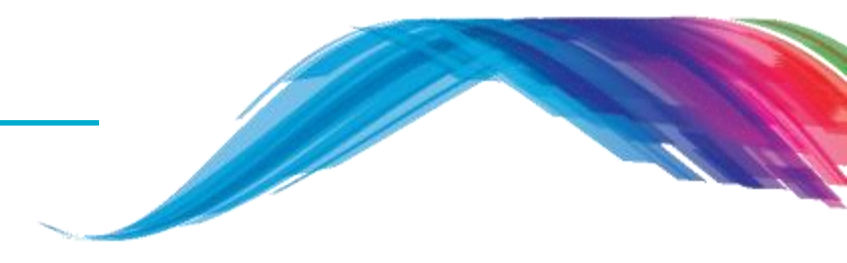

→ 5. Verify 0x01 is written in iOS app

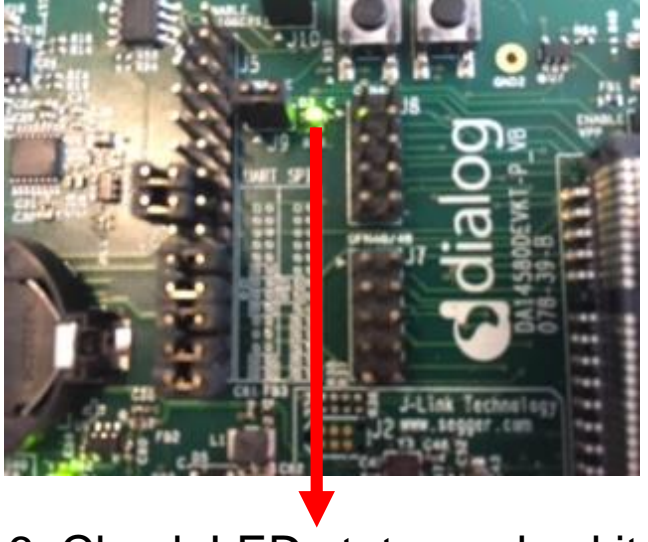

6. Check LED state on dev kit

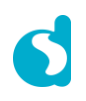

#### Output

0x18192021-2223-2425-2627-... Hex

B-CUST1

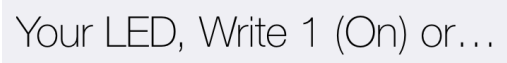

UUID: 18192021-2223-2425-2627-282930313233

#### Connected

| WRITTEN VAL                  | LUES                                              |
|------------------------------|---------------------------------------------------|
| Write new va                 | Alue Step 1: Set 0 to input window and press DONE |
| 0x <b>00</b><br>12:41:45.671 | Step2: Value is set to 0 and LED state is OFF     |
| 0x <b>01</b><br>12:40:55.956 | Old LED state was ON                              |
| DESCRIPTOR                   | S                                                 |
|                              | M/m = 1 (Om) = 0 (Off)                            |

Your LED, Write 1 (On) or 0 (Off) Characteristic User Description

PROPERTIES

Write Without Response

#### → 7. Verify 0x00 is written in iOS app

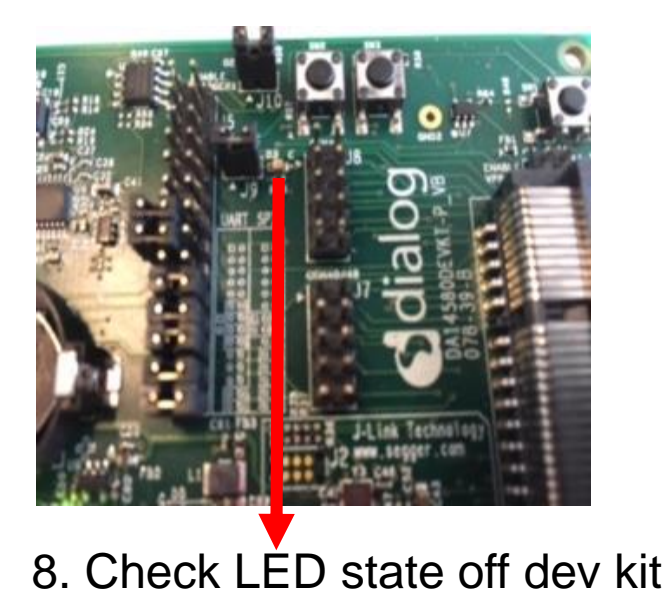

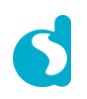

\_\_\_\_\_

What would you see as output

Note: The devices will be connectable in this and future examples. Connecting to a
device will mean that other scanners won't be able to locate the device – it is
recommended that you only connect to your own device.

 Note: Some scanners (notably Apple devices) may not update the name of device if it is changed – to correct this, it is necessary to disable then re-enable Bluetooth.

### Reference

Reference

- http://support.dialog-semiconductor.com/connectivity
- https://developer.bluetooth.org/gatt/Pages/default.aspx
- https://www.bluetooth.com/specifications/adopted-specifications
- https://www.wikiwand.com/en/Universally\_unique\_identifier

## What's next

For more ...

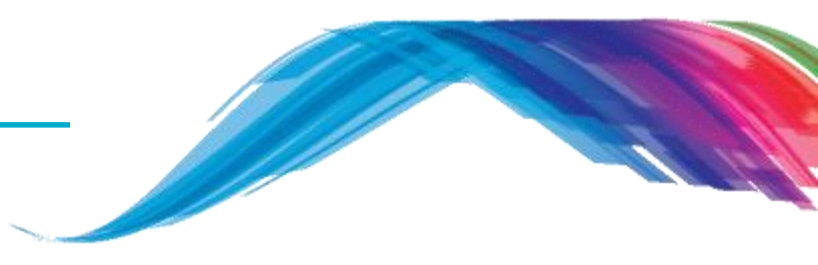

- What's next ...
  - Please follow the other tutorials based on
    - SDK 5.0.x for DA14580/1/2/3 development OR
    - SDK 6.0.x for DA14585/6 development
  - See Reference section of this training slide
  - Learn about Dialog BLE chip differences at a glance from https://support.dialog-semiconductor.com/connectivity/products

# The Power To Be...

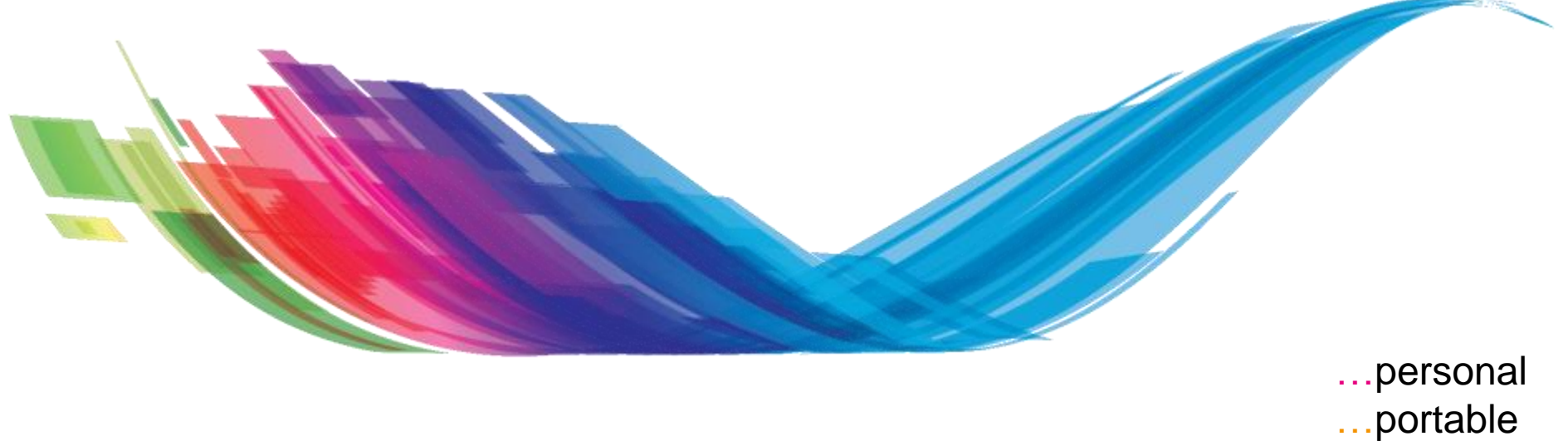

...connected

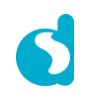